## **Connessione alla rete Wi-Fi sicura con terminale Symbian** S60 5th Edition

## @ttls\_pap@

La seguente procedura è stata verificata su un dispositivo Nokia N97mini con Symbian S60 5th Edition.

Con questa procedura il nome utente e la password per accedere alla rete senza fili vengono salvate nel dispositivo, con evidenti ripercussioni sulla sicurezza: eventualmente si può impostare il dispositivo in modo da chiedere ogni volta il nome utente e/o la password.

• Dal menù principale entrare in "Impostazioni", quindi in "Connettività" e infine in "Destinazioni":

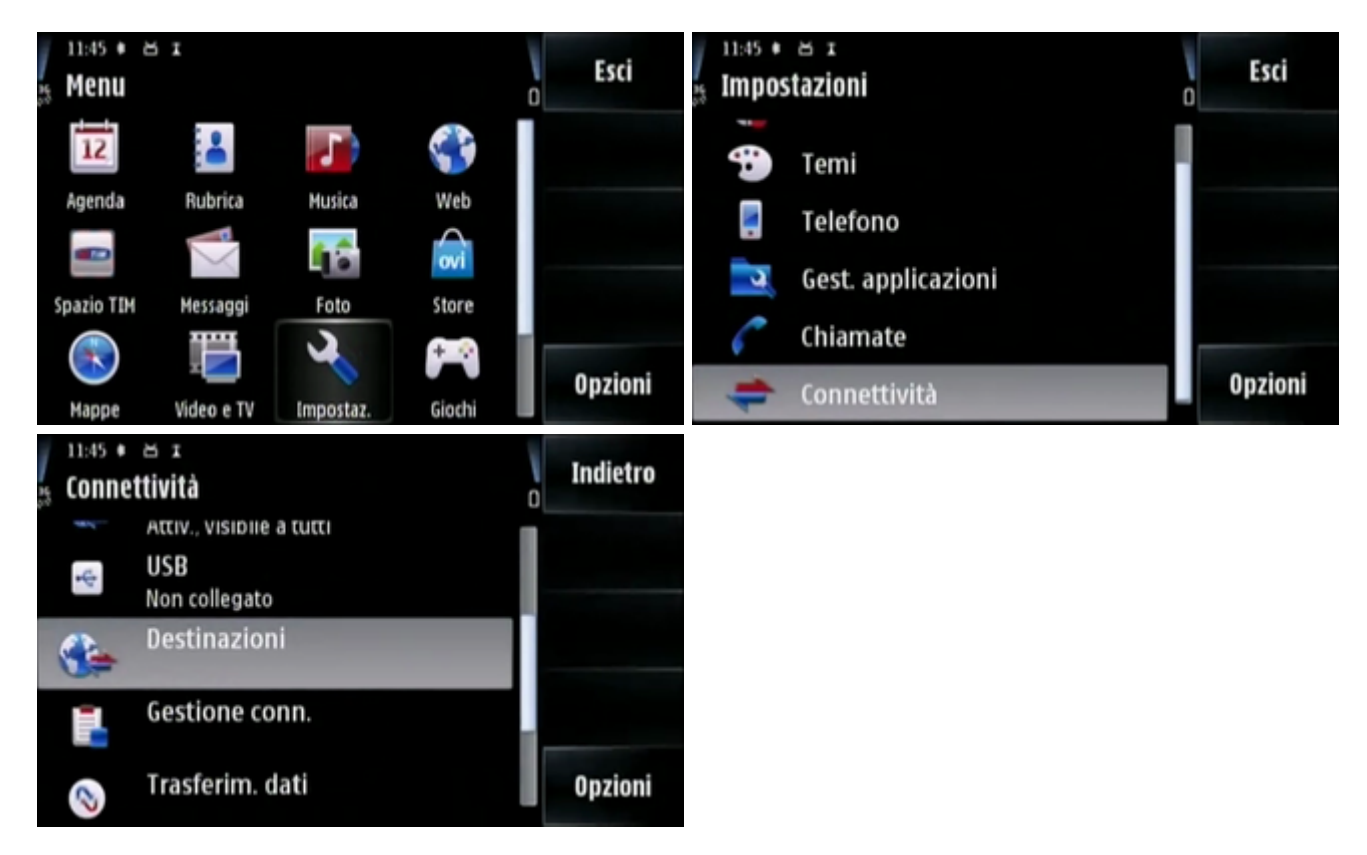

• Accedere alla voce "Internet", e tramite il tasto Opzioni creare un nuovo punto di accesso usando la verifica automatica di disponibilità:

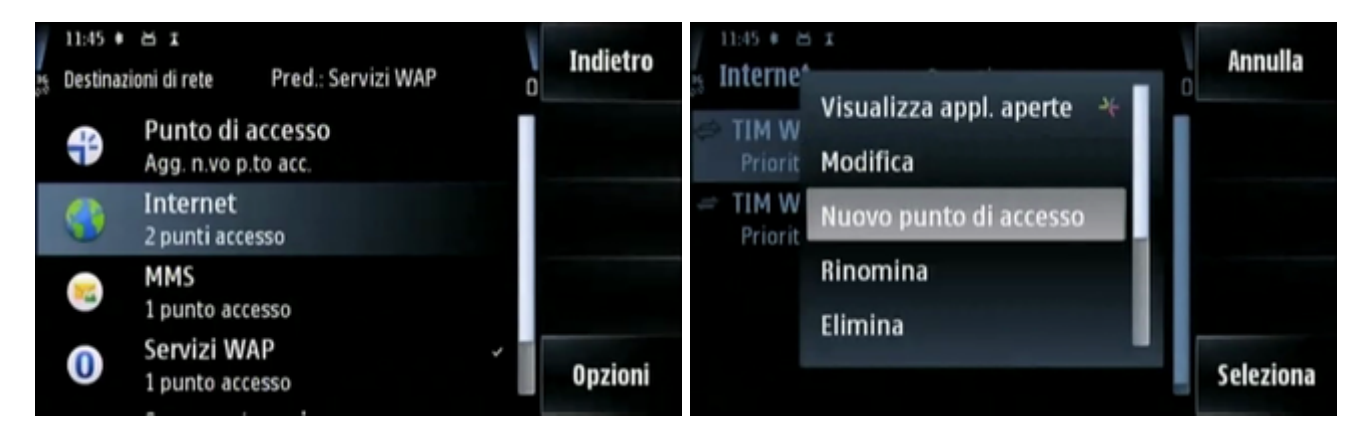

## Last update: 2010/04/12 11:15 (16 anni fa)

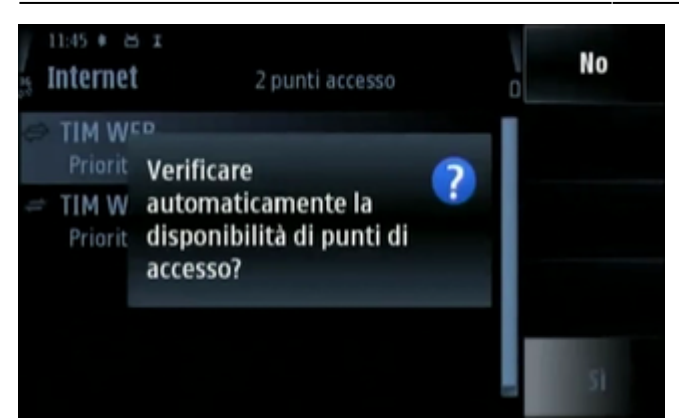

• Ricercare la rete sotto "WLAN" e selezionare "@sec\_ssids@", quindi attendere la conferma di avvenuta creazione:

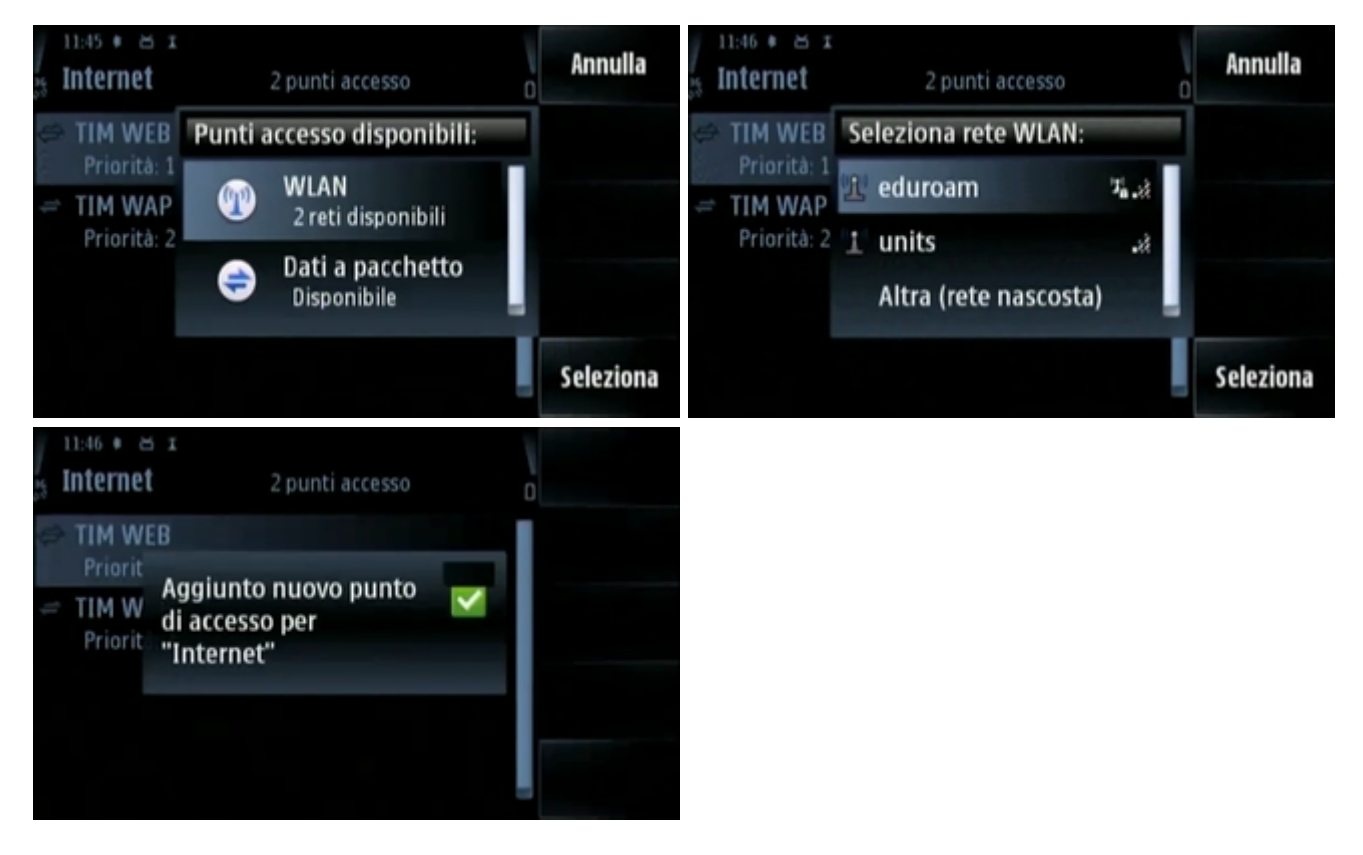

- Ora bisogna configurare i dati per l'accesso, selezionando l'opzione *"modifica"* del punto di accesso appena creato.
- Verificare che le impostazioni siano come indicato di seguito, impostare la *"Modalità protezione WLAN"* a *"802.1x"* quindi accedere alla specifica configurazione del plug-in EAP:

| 11:46 • 🛎 I<br>S Internet | 3 punti accesso | Indietro | 11:46 * 🛎 x<br>55 eduroam       | Indietro |
|---------------------------|-----------------|----------|---------------------------------|----------|
| 🛨 eduroam<br>Priorită: 1  |                 |          | Nome connessione<br>eduroam     |          |
| TIM WEB<br>Priorità: 2    |                 |          | Tipo di trasporto dati<br>WLAN  |          |
| TIM WAP<br>Priorità: 3    |                 |          | Nome della rete WLAN<br>eduroam |          |
|                           |                 | Opzioni  | Stato della rete<br>Pubblico    | Opzioni  |

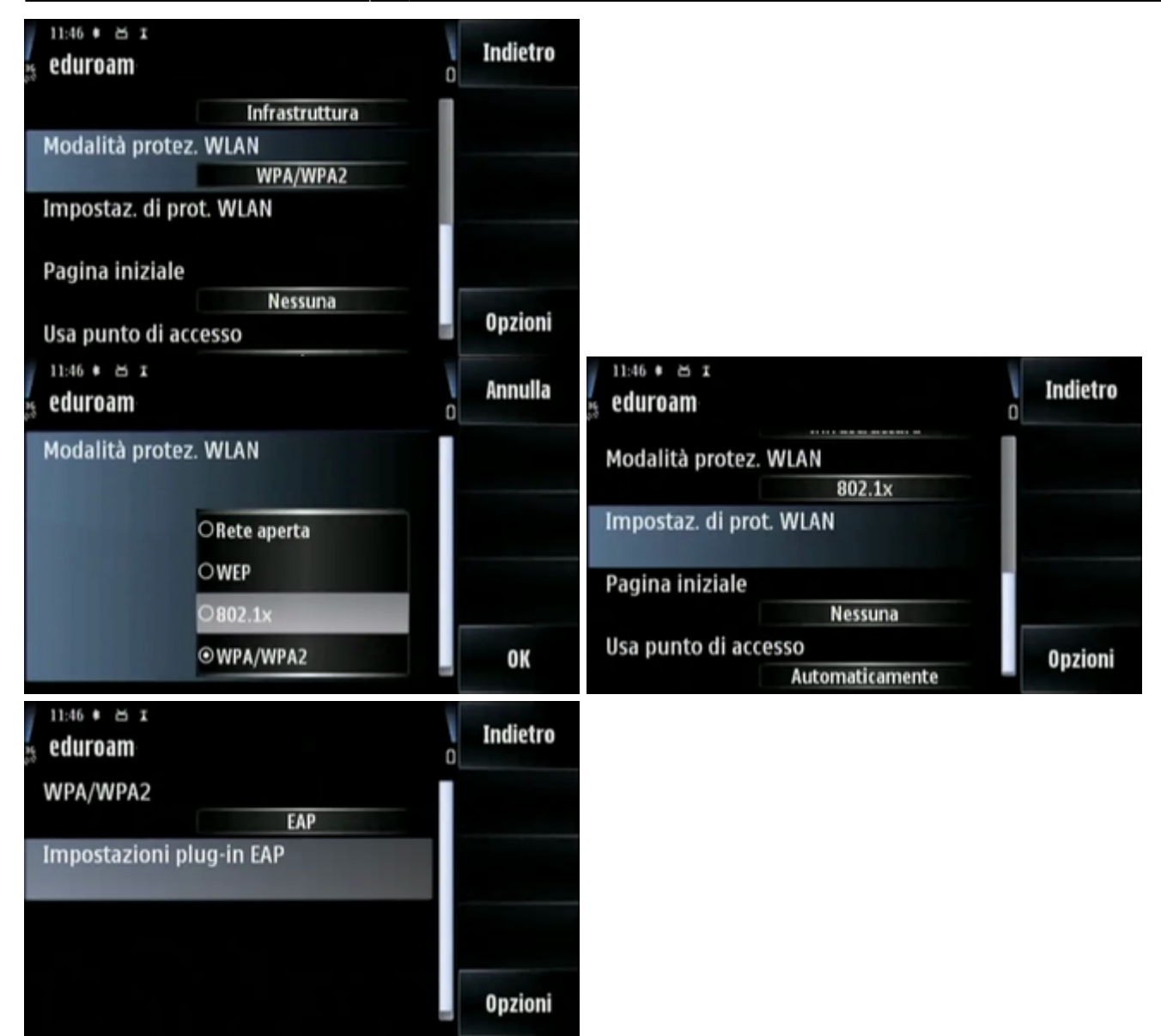

• Per prima cosa bisogna attivare il protocollo *"EAP-PEAP"* e disattivare tutti gli altri, quindi entrare nelle sue impostazioni specifiche per inserire le informazioni di accesso:

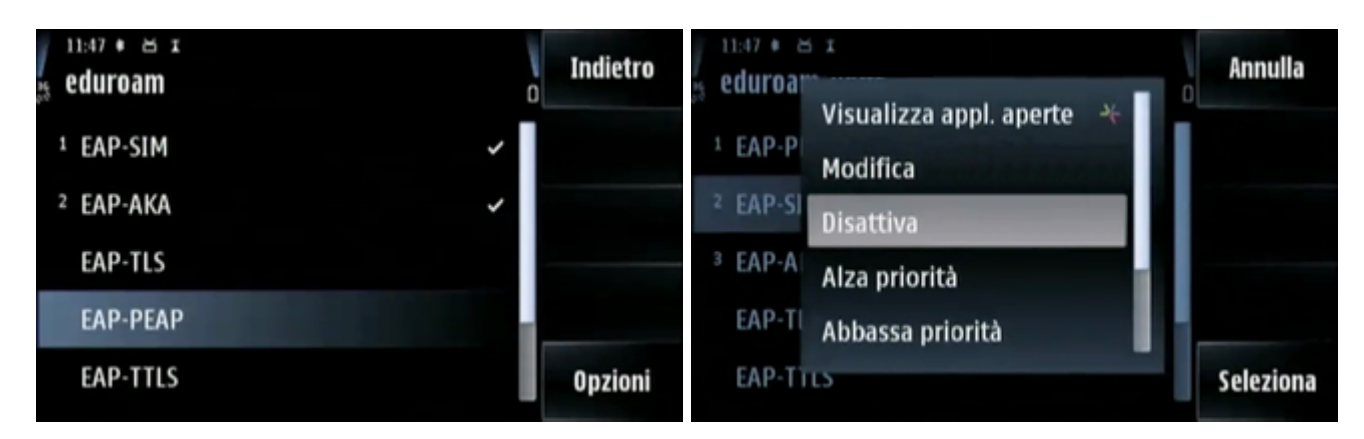

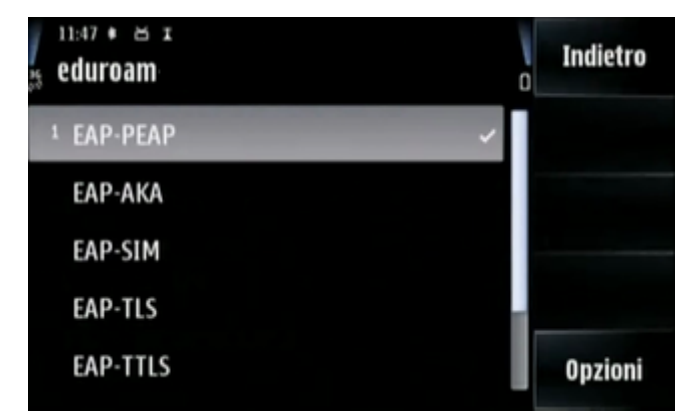

- Bisogna selezionare come "Certificato di Autorità" l'"Equifax Secure Global" e mettere la voce "nome utente in uso" come "definito dall'utente";
- nella casella sottostante si inserirà come "Nome utente" il proprio username.
- Anche la voce *"Area in uso"* dovrà essere messa come *"Definita dall'utente"* e il suo valore dovrà essere *"ds.units.it"* tutto in minuscolo:

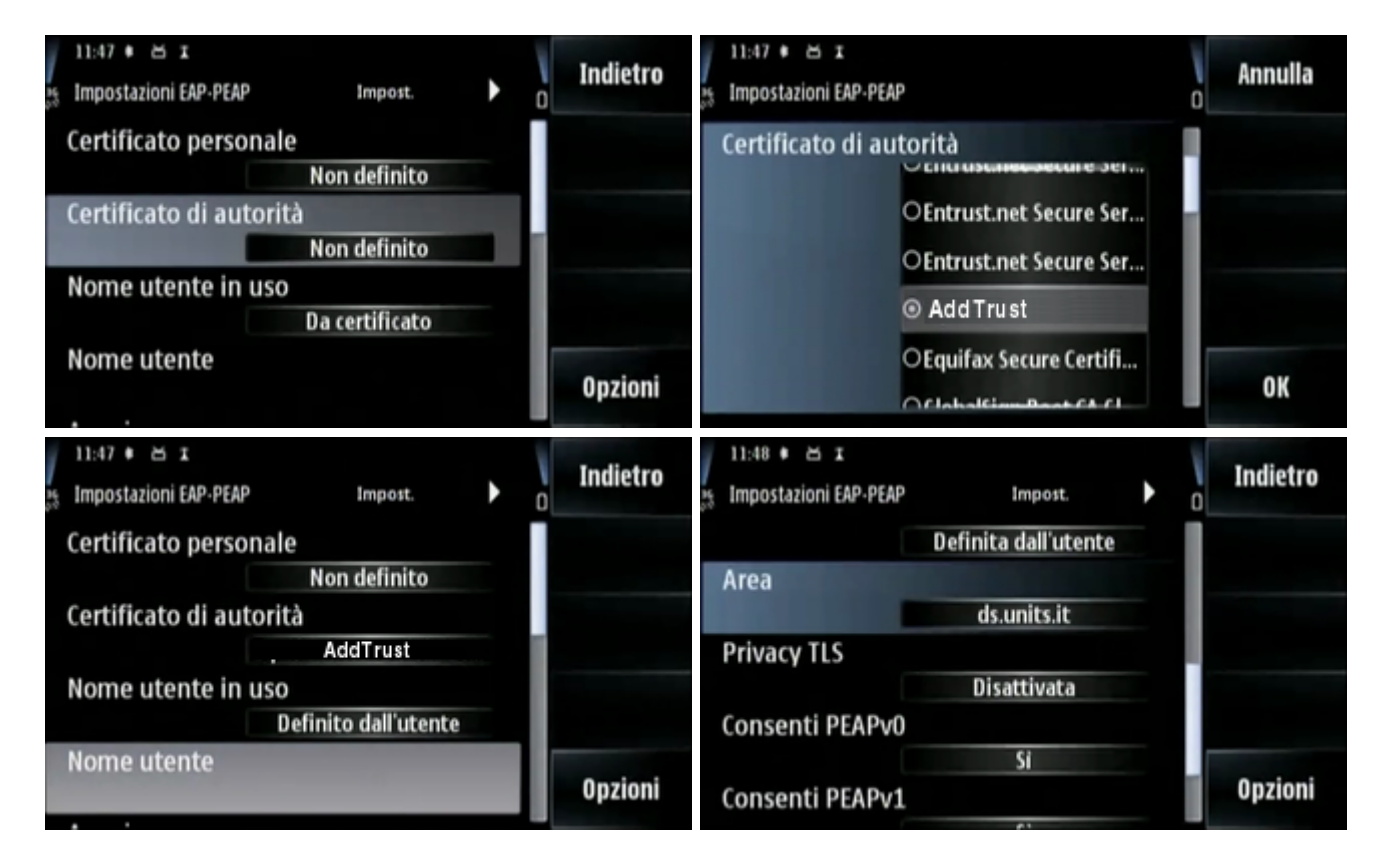

• In fondo alle impostazioni bisogna attivare il protocollo PEAPv2 e quindi usare la freccina a destra per selezionare l'algoritmo di crittografia MSCHAPv2, disattivando tutti gli altri:

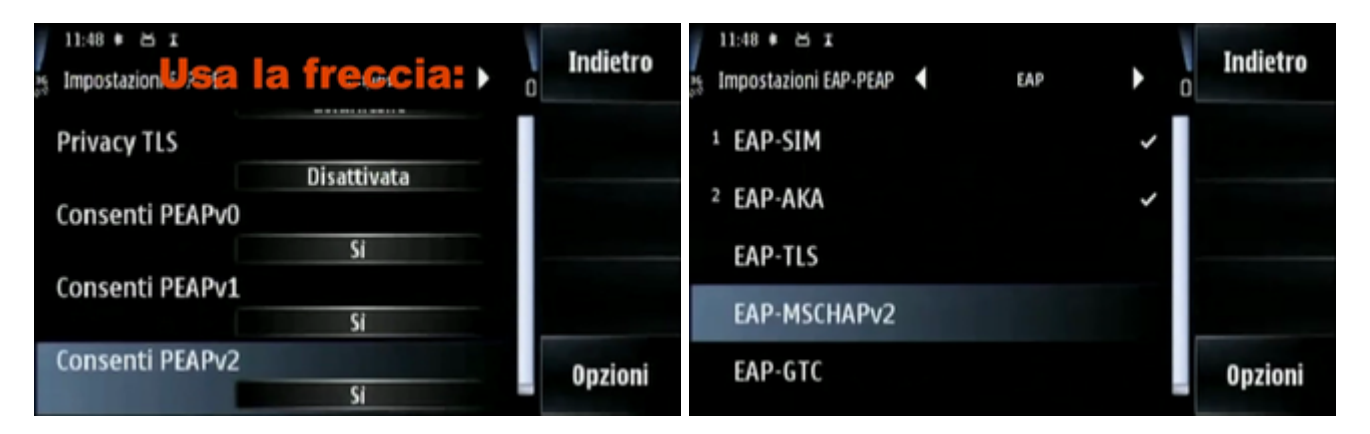

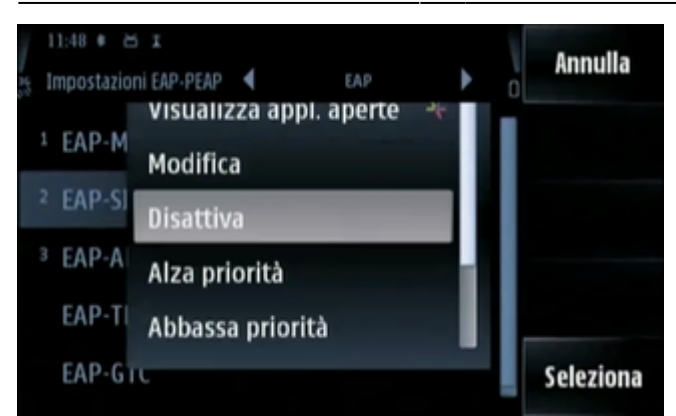

- A questo punto la configurazione è quasi completata, si può tornare a ritroso fino al menu connettività, sotto la cui voce *"WLAN"* dovremo vedere *"eduroam..."* disponibile.
- Accedendo al menu WLAN, infatti, dovremo poterci connettere alla rete "@isec\_ssids@", indicata con il commento "Noto":

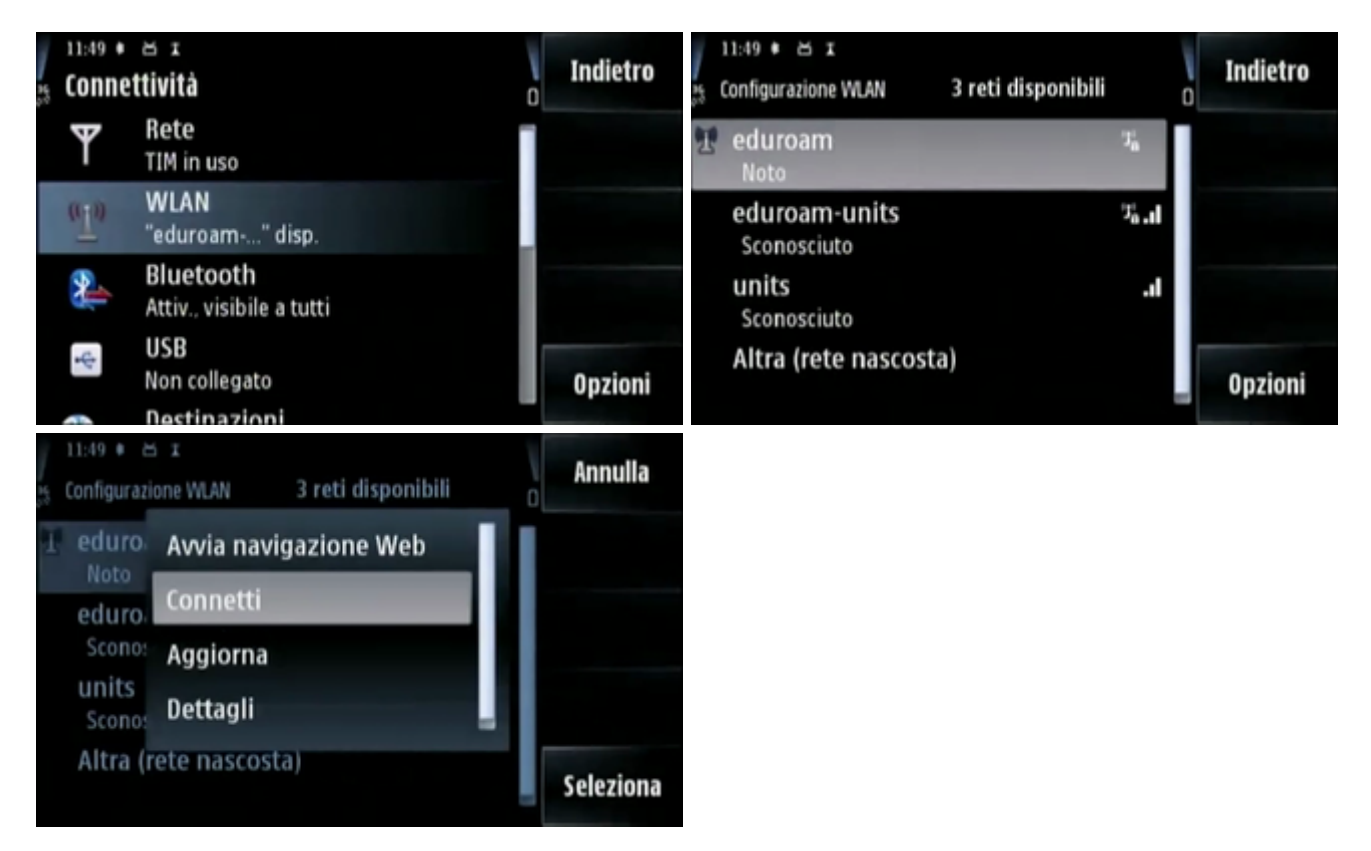

 Alla connessione verranno chieste le credenziali, che dovranno essere nella forma username@ds.units.it. Se tutto è andato correttamente finalmente il terminale mobile risulterà connesso: connect:wifi-symbian5th https://docu.units.it/dokuwiki/connect:wifi-symbian5th

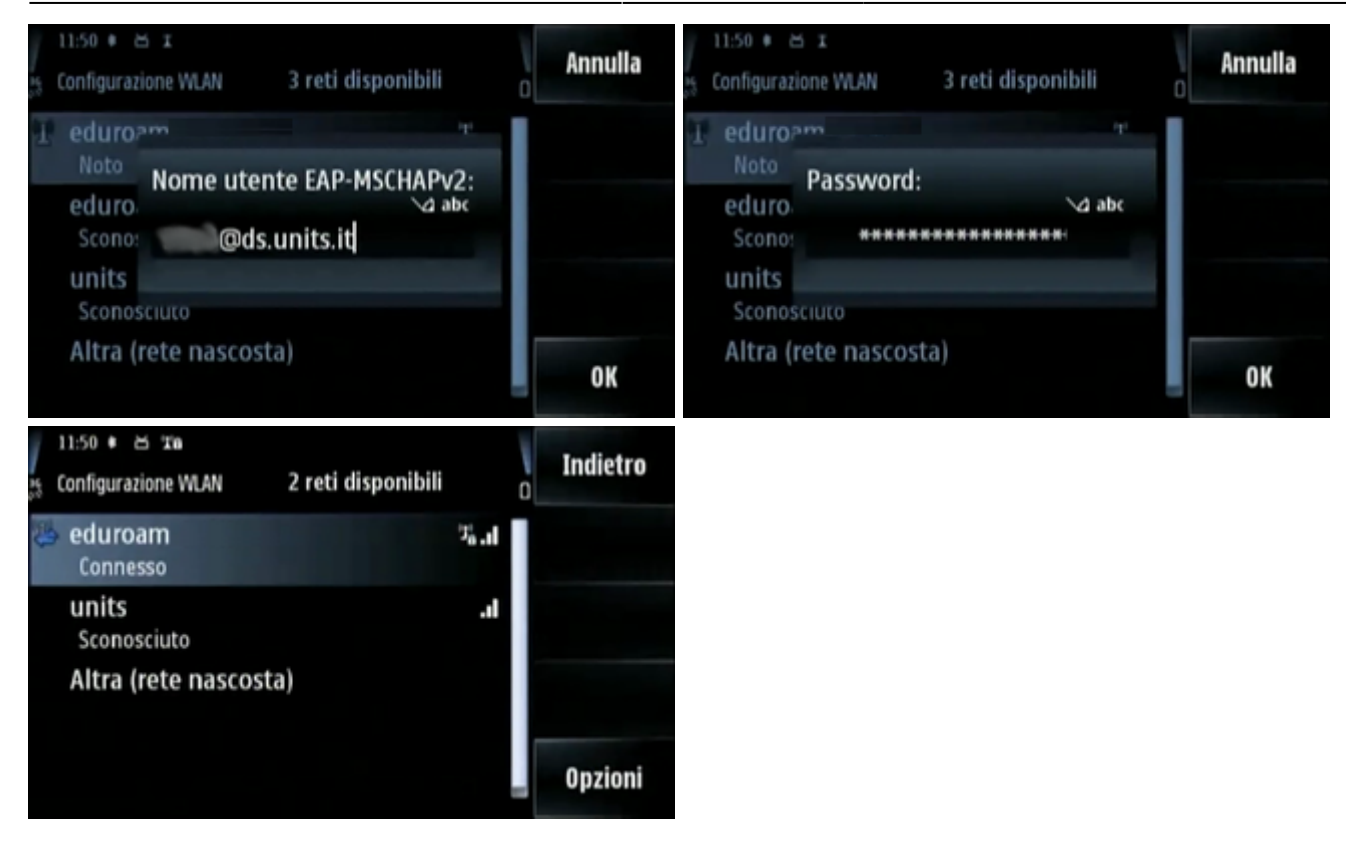

a cura di Diego Fantoma

From: https://docu.units.it/dokuwiki/ - Area dei Servizi ICT - Documentation

Permanent link: https://docu.units.it/dokuwiki/connect:wifi-symbian5th

Last update: 2010/04/12 11:15 (16 anni fa)

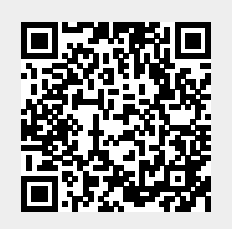